## **CHECKIT – SIMILARITY CHECK FOR THESIS – GUIDANCE FOR PGR STUDENTS**

Urkund (used via WISEflow) recently replaced Turnitin as the University's similarity checker.

From <u>2nd January 2018</u>, the service will officially be managed by your College PGR Programmes Office and not by the Library or the Digital Examinations Project Officer.

Please read the following guidance on how to submit your thesis for a similarity check carefully.

- At least four but no less than two weeks prior to submission of the hard copies of your thesis you will need to advise your College PGR Programmes Office at <u>cbass-pgr-office@brunel.ac.uk</u> of the date you would like to submit your final complete draft to CheckIt;
- 2. On receipt of your email your College PGR Programmes Office will activate a flow;
- 3. You will receive an email confirming that a submission point is available for you on WISEflow with a direct link to log in. Alternatively, you can log in to WISEflow at <a href="https://uk/wiseflow.net.brunel">https://uk/wiseflow.net.brunel</a>
- 4. Once logged into WISEflow, your submission point can be accessed from your overview page;
- 5. You can then upload your final, complete draft thesis as a PDF file called "FULL NAME\_STUDENT ID\_PhD Thesis.pdf" Note: other document formats such as word, etc will not upload to WISEflow;
- 6. You will have 2 working days to upload your thesis in PDF format to WISEflow. If you do not upload within this deadline you will need to email <a href="mailto:cbass-pgr-office@brunel.ac.uk">cbass-pgr-office@brunel.ac.uk</a> to open another flow for you.
- If you want to withdraw your submission for any reason you can do so as many times as you want before the end of your 2 working day deadline. Once your deadline has passed you will not be able to upload any further submissions or edit your uploads;
- 8. Your principal supervisor will receive a notification that you have uploaded your thesis once your deadline has passed. He/she will have 3 working days to review your thesis and feedback on the similarity report generated by Urkund.
- 9. Once your principal supervisor has accepted the similarity report generated by Urkund you can finalise your thesis for the submission of three hard and one soft/electronic copy to the CBASS PGR Programmes Office.

## **Guidance in Pictures:**

1. When your flow is activated, you will receive this email:

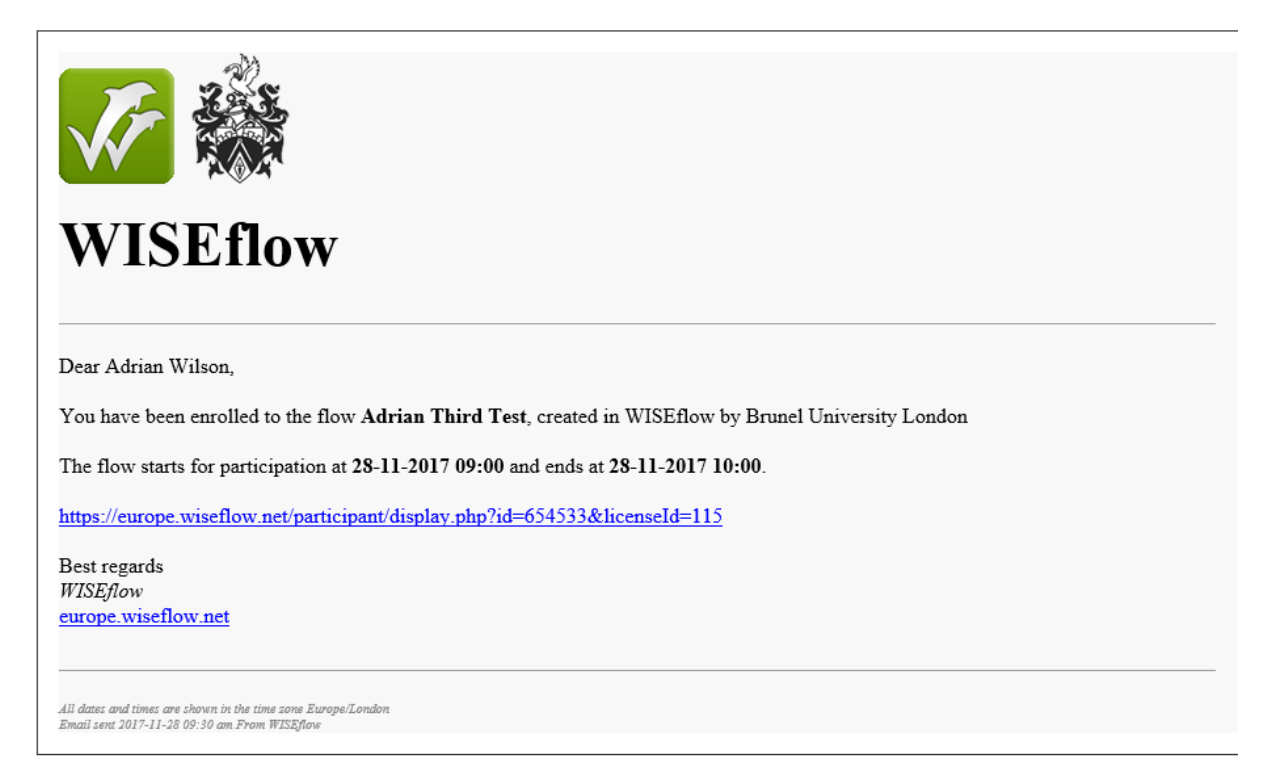

2. When you click on the link you will see this overview page:

| Adrian Third Test                               | Flow information                            |                                                                                                    |
|-------------------------------------------------|---------------------------------------------|----------------------------------------------------------------------------------------------------|
| 'Frasier' is a hit show on the NBC telev        | British 17-point (A*-F)                     |                                                                                                    |
| 0-<br>2017/11/28<br><b>TODAY</b><br>③ 9:00 a.m. | 1 hour 2017/11/<br><b>TODA</b><br>③ 10:00 / | /28<br>These are the managers associated<br>with the flow                                                                                         |
| Assignment                                      |                                             | Curriculum No curriculum                                                                                                    |
| No as                                           | signment has been added                     | Additional material<br>No additional content                                                                                                    |
| 1. Submission                                   | 2. Cover sheet                              | 3. Hand in state                                                                                                    |
| ⊥ Upload =                                      | Preview the cover sheet                     | Hand in<br>Submission deadline: 00:24:07                                                                                                    |
| ppendix material                                |                                             | A No submission uploaded                                                                                                    |
| No files                                        |                                             | Hand in blank<br>You can hand in blank if you have not uploaded any files. This will<br>count as a hand in in regard to your institution's rules. |

3. Click "upload" to submit your thesis to the similarity check - this will allow you to select a file from your PC in the same way eVision does. As you file uploads you will see a progress bar followed by:

| 1. Submission                                                                                                    |
|----------------------------------------------------------------------------------------------------|
| C Gourley-William-PHD-Thesis.pdf<br>2.8 MB                                                                                                    |
| One file only can be handed in as the paper. If you want to hand in<br>another file than the one above, you need to first delete it and ther<br>upload a new file. |
| ppendix material                                                                                                    |
| No files                                                                                                    |
| ① Upload                                                                                                    |

4. You then click "hand in" - you can skip item 2 as you are not required to upload a cover

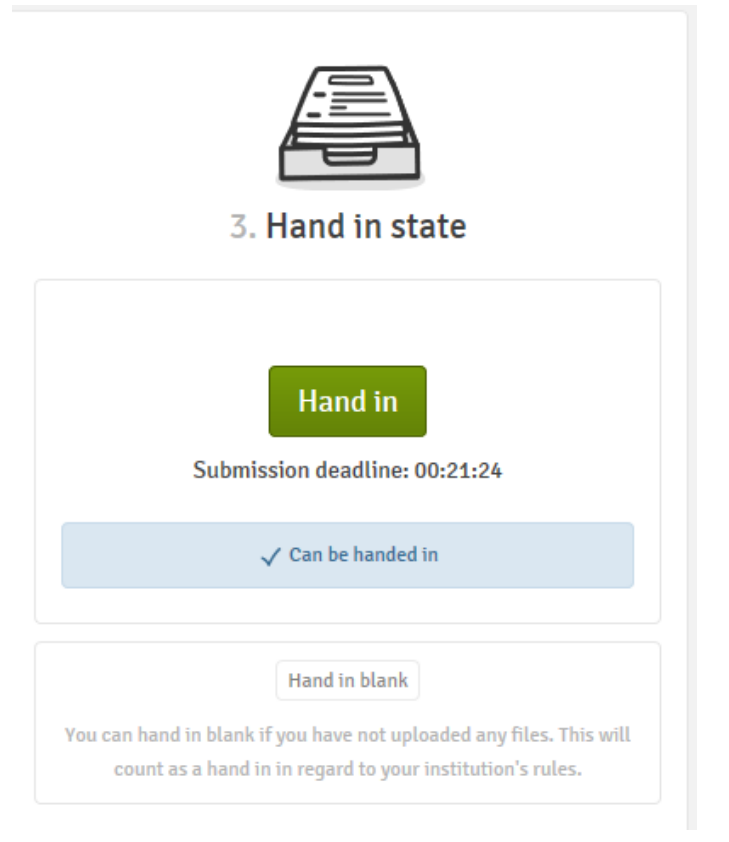

| 3. Hand in state                       |
|----------------------------------------|
| ✓ Handed in<br>2017/11/28, 9:39 a.m.   |
| Request receipt<br>Withdraw submission |

5. You can request a receipt by clicking the "Request Receipt" button:

| 3. Hand in state                                    |
|-----------------------------------------------------|
| ✓ Handed in 2017/11/28, 9:39 a.m.                   |
| Request receipt<br>Withdraw submission              |
| Receipt has been sent to Adrian.Wilson@brunel.ac.uk |

6. If you request a receipt you will receive this email:

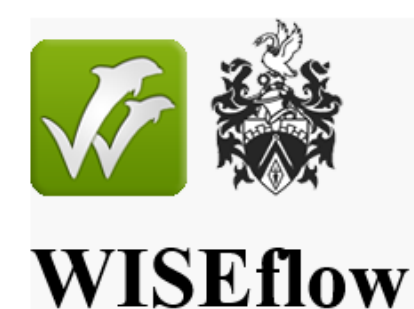

Dear Adrian Wilson,

The following material has been handed in on the flow below the 28-11-2017 09:39 :

## Adrian Third Test

Gourley-William-PHD-Thesis.pdf (2.89 MB)

This is your documentation for a timely hand in.

https://europe.wiseflow.net/participant/display.php?id=654533&licenseId=115

Best regards WISEflow europe.wiseflow.net

7. If you withdraw your upload you will see this message on screen and receive the email below as confirmation you have withdrawn your submission:

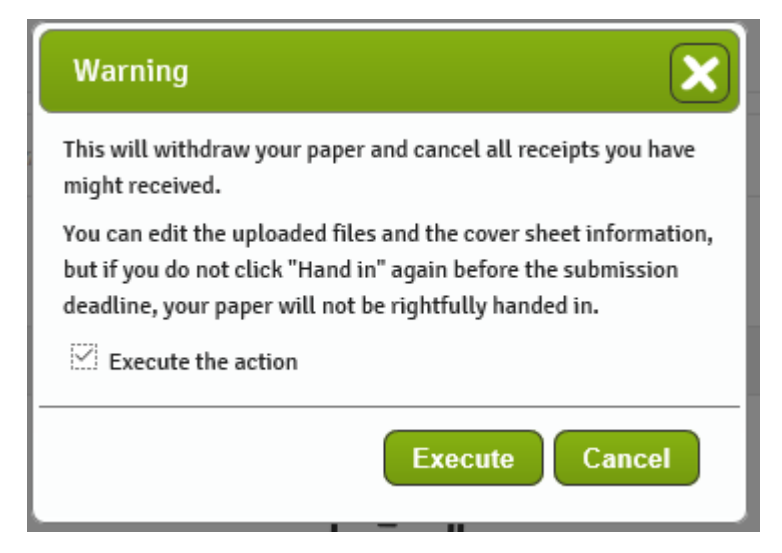

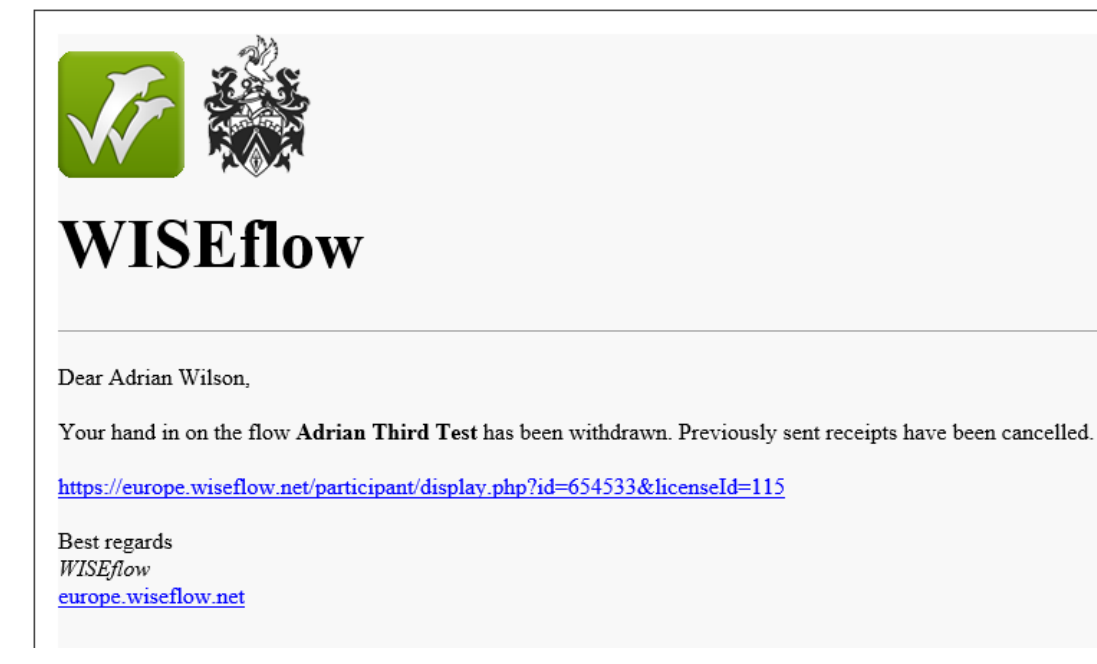

8. Your principal supervisor will have 3 working days, called the "Assessment Period", to review your thesis and feedback on the similarity report generated by Urkund. When your "assessment period" ends you will receive this message. You will need to click the link in the email or log back into WISEflow to view your principal supervisor's feedback:

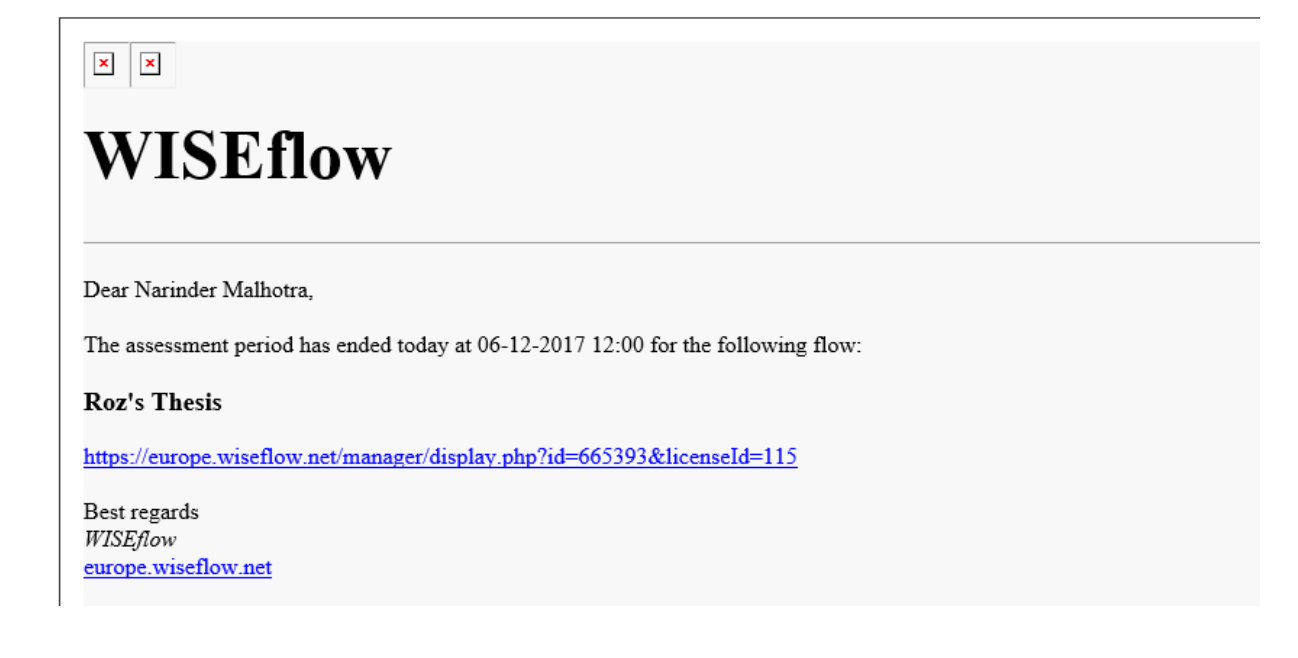